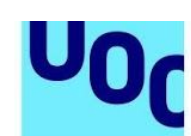

Universitat Oberta

de Catalunya

# Descarga de un libro de e-Libro.net

Para poder descargar un libro de la plataforma e-Libro.net es necesario tener instalado Adobe Digital Editions.

**F**La descarga del libro debe hacerse desde el equipo en el que se podrá visualizar, leer o transferir al dispositivo de lectura portátil. Este equipo debe tener instalado Adobe Digital Editions y debe estar autorizado con el identificador de Adobe.

Para leer el libro en diferentes dispositivos, estos deben tener el mismo identificador de Adobe Digital Editions. Pueden compartirse hasta seis dispositivos.

**F**La plataforma solo permite hacer una impresión de todo el documento. Verifica la cantidad de páginas que tenga el documento para poder imprimirlo de un solo tirón. Una vez dada la orden de imprimir, ya no podrá repetirse.

Índice

| 1. | Instalación de Adobe Digital Editions           | 2 |
|----|-------------------------------------------------|---|
| 2. | Descarga del libro de la plataforma e-Libro.net | 5 |

## 1. Instalación de Adobe Digital Editions

Haz clic en este enlace: Adobe Digital Editions.

1. Debes hacer clic en la opción correspondiente (Mac o Windows), según el sistema operativo que utilices.

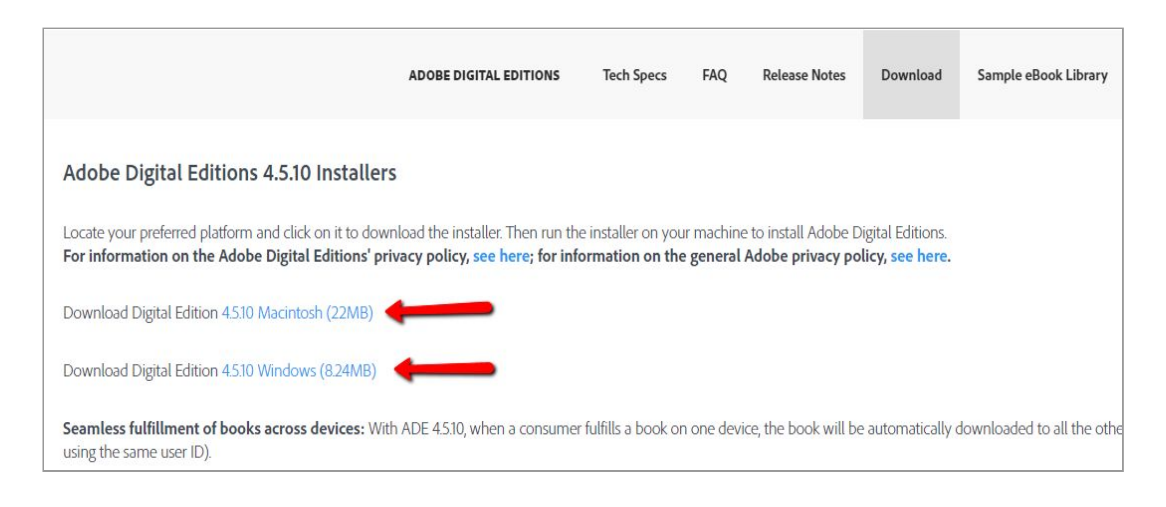

A continuación, debes seguir las siguientes instrucciones:

- 1.1. Haz clic en el botón Instalar.
- 1.2. Abre el ejecutable y haz clic en el botón *Ejecutar*.
- 1.3. Responde «Sí» a la pregunta de confirmación de instalación de Adobe Digital Editions.
- 1.4. Acepta los términos de la licencia y haz clic en Siguiente.
- 1.5. Marca todas las opciones de Adobe Digital Editions y haz clic en Siguiente.
- 1.6. Selecciona la ruta del lugar donde quieres instalar Adobe Digital Editions y haz clic en *Instalar*.
- 2. Una vez has dado todos estos pasos, empieza la instalación de Adobe Digital Editions y se muestra el proceso de descarga. Cuando la aplicación haya terminado de descargarse, haz clic en *Cerrar*.

En este punto de la instalación, debes autorizar al equipo con la identificación de Adobe Digital Editions. Esta identificación es obligatoria y solo hay que hacerla una vez. Es necesaria para descargar los libros que solicites.

Se inicia Adobe Digital Editions y te pide que autorices al equipo con tu identificador (ID) de Adobe Digital Editions. Si todavía no tienes el ID, tienes que seguir las siguientes indicaciones:

### 2.1. Haz clic en el botón *Crear ID de Adobe* y rellena el formulario.

| Si autoriza su equipo, podrá:<br>- Transferir fácilmente cualquier elemento protegido con Adobe DRM entre varios equipos y dispositivos i<br>- Leer elementos protegidos con Adobe DRM en equipos o dispositivos móviles (seis como máximo).<br>- Restaurar contenido a partir de la copia de seguridad cuando necesite volver a instalar el sistema operat<br>Elija un proveedor y, a continuación, escriba su ID y contraseña | s móviles<br>ativo. |
|----------------------------------------------------------------------------------------------------|---------------------|
| <ul> <li>Transferir fácilmente cualquier elemento protegido con Adobe DRM entre varios equipos y dispositivos i</li> <li>Leer elementos protegidos con Adobe DRM en equipos o dispositivos móviles (seis como máximo).</li> <li>Restaurar contenido a partir de la copia de seguridad cuando necesite volver a instalar el sistema operat</li> </ul>                                                                            | s móviles<br>ativo. |
| <ul> <li>Leer elementos protegidos con Adobe DRM en equipos o dispositivos móviles (seis como máximo).</li> <li>Restaurar contenido a partir de la copia de seguridad cuando necesite volver a instalar el sistema operat</li> <li>Iija un proveedor y, a continuación, escriba su ID y contraseña</li> </ul>                                                                                                    | ativo.              |
| - Restaurar contenido a partir de la copia de seguridad cuando necesite volver a instalar el sistema operat<br>lija un proveedor y, a continuación, escriba su ID y contraseña                                                                                                    | ativo.              |
| lija un proveedor y, a continuación, escriba su ID y contraseña                                                                                                    |                     |
|                                                                                                    |                     |
| Proveedor: Adobe ID Y Crear ID de Adobe                                                                                                    |                     |
| ID de Adobe:                                                                                                    |                     |
| Contraseña: Olvidé mi contraseña                                                                                                    |                     |
|                                                                                                    |                     |
|                                                                                                    |                     |
|                                                                                                    |                     |
|                                                                                                    |                     |

2.2. Una vez hayas creado una cuenta ID de Adobe, introduce los datos y confirma la autorización del equipo.

2.3. Haz clic en *Finalizar* para empezar a trabajar con Adobe Digital Editions. A continuación, se abre la siguiente ventana:

```
Descarga de un libro de e-Libro.net
```

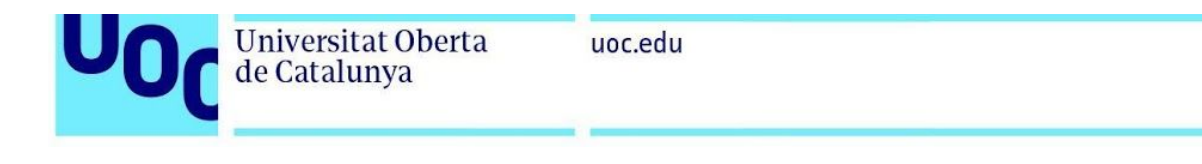

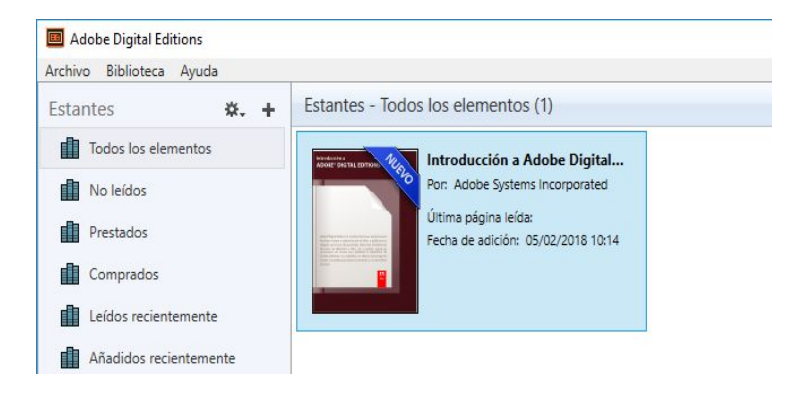

2.4. Pulsa Paso completado.

Una vez tengas Adobe Digital Editions instalado, ya podrás descargar el libro de la plataforma e-Libro.net.

## 2. Descarga del libro de la plataforma e-Libro.net

- 1. Accede a la plataforma <u>e-Libro.net</u>.
- 2. Haz clic en la pestaña Mi cuenta.

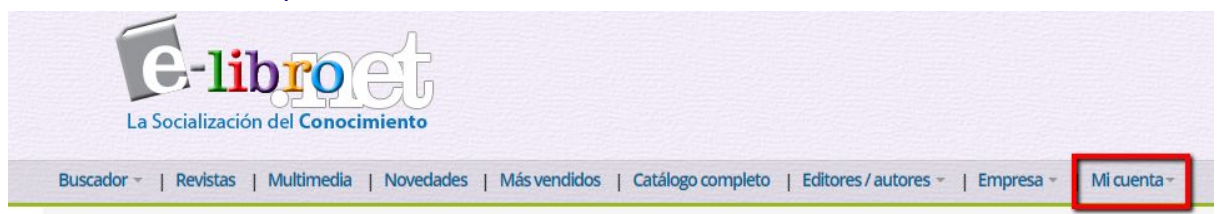

Haz clic en Abrir sesión.

| La Socialización del Conocimiento                                                                                    |                                       |
|----------------------------------------------------------------------------------------------------|---------------------------------------|
| Buscador +   Revistas   Multimedia   Novedades   Más vendidos   Catálogo completo   Editores / autores +   Empresa + | Mi cuenta                             |
| Libros digitales universitarios en español para estudia                                                              | t Abrirsesión rofesi <mark>o</mark> n |

3. Rellena los espacios con la dirección electrónica y la contraseña que has recibido por correo electrónico. Seguidamente, pulsa la tecla *Ingresar*.

| E-libro.net Log in          |  |
|-----------------------------|--|
| Inicie sesión para          |  |
| comprar                     |  |
| e-mail                      |  |
|                             |  |
| Contraseña                  |  |
|                             |  |
| INGRESAR                    |  |
| ¿Olvidó su Contraseña?      |  |
| Si aún no tiene una cuenta: |  |
| CREAR CUENTA                |  |
|                             |  |

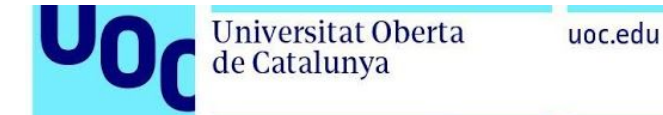

4. Vuelve a la pestaña *Mi cuenta* y selecciona *Descarga*.

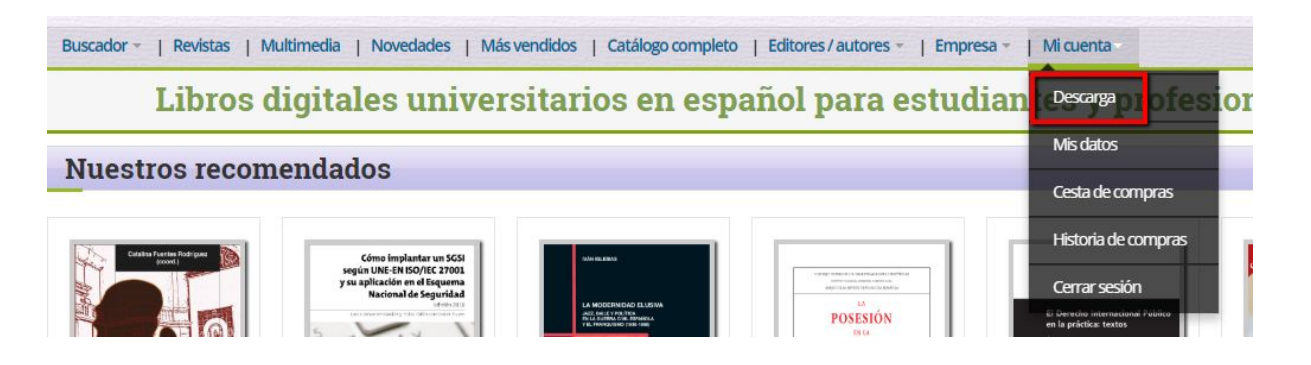

5. En la siguiente pantalla aparecerá el libro que tienes que descargar. Haz clic en el icono *Descargar*.

| mico | <b>O</b> Ayuda | Contacto                                     | e-Ubro.net da la Bienvenida #082810                                               | ter de                     | 9         |
|------|----------------|----------------------------------------------|-----------------------------------------------------------------------------------|----------------------------|-----------|
| 1    | La Social      | libro<br>ización del Conoci                  | elf<br>imiento                                                                    |                            |           |
|      | Q Buscad       | lor -   #Revistas                            | #Novedades   #Misvendidos   & Catillogo.com                                       | npieto   #Editores/autores | Olimprisa |
| Sus  | Libros         | a para desc                                  |                                                                                   |                            | 5         |
| Jus  | LIDIO          | s para desci                                 | argai                                                                             |                            |           |
|      |                | Temas de so<br>UNED-Universid<br>& Descargar | aciologia criminal: sociedad, delito, vi<br>lad Nacional de Educación a Distancia | ctima y control social     | I         |

6. Selecciona Abrir o Guardar según el navegador que utilices.

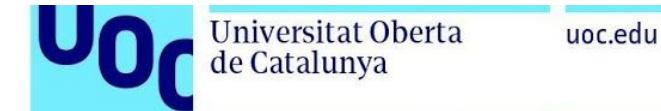

### **Navegador: Internet Explorer**

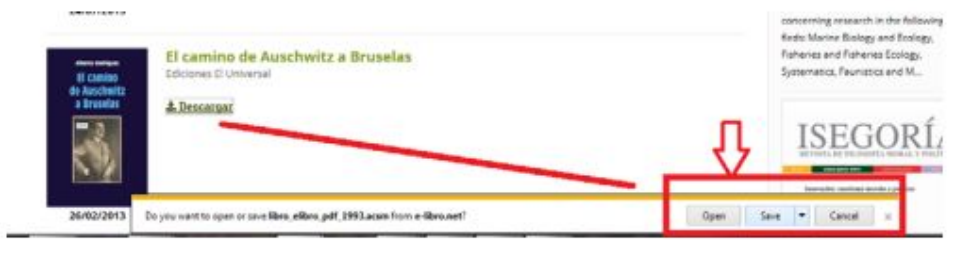

#### **Navegador: Con Firefox**

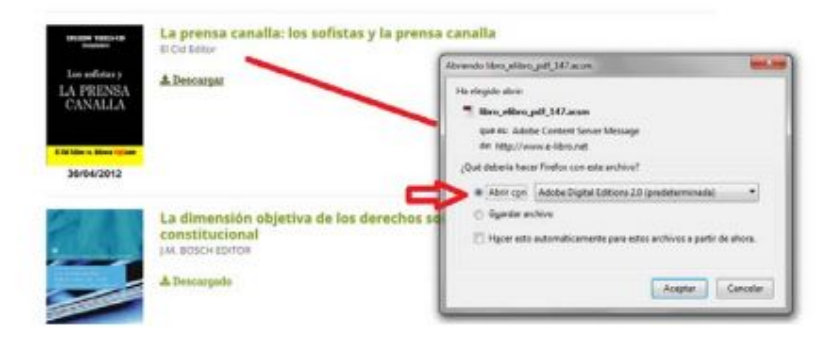

#### **Navegador: Chrome**

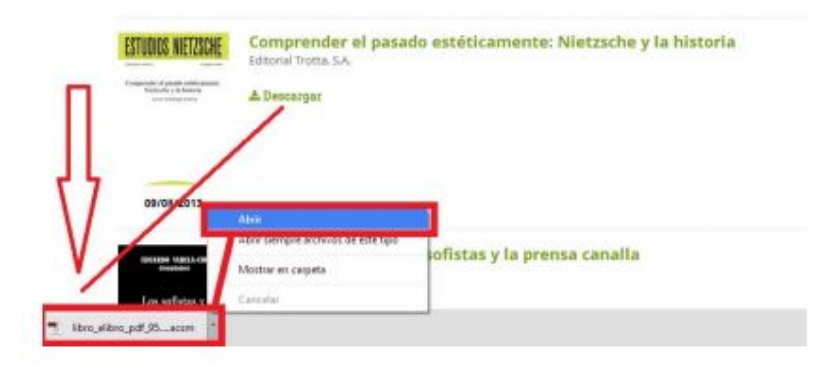

7. La operación tarda unos segundos en sincronizarse con Adobe Digital Editions. Después, podrás ver el libro descargado en tu biblioteca particular.

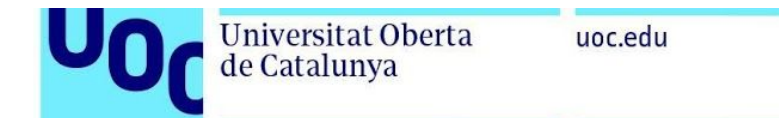

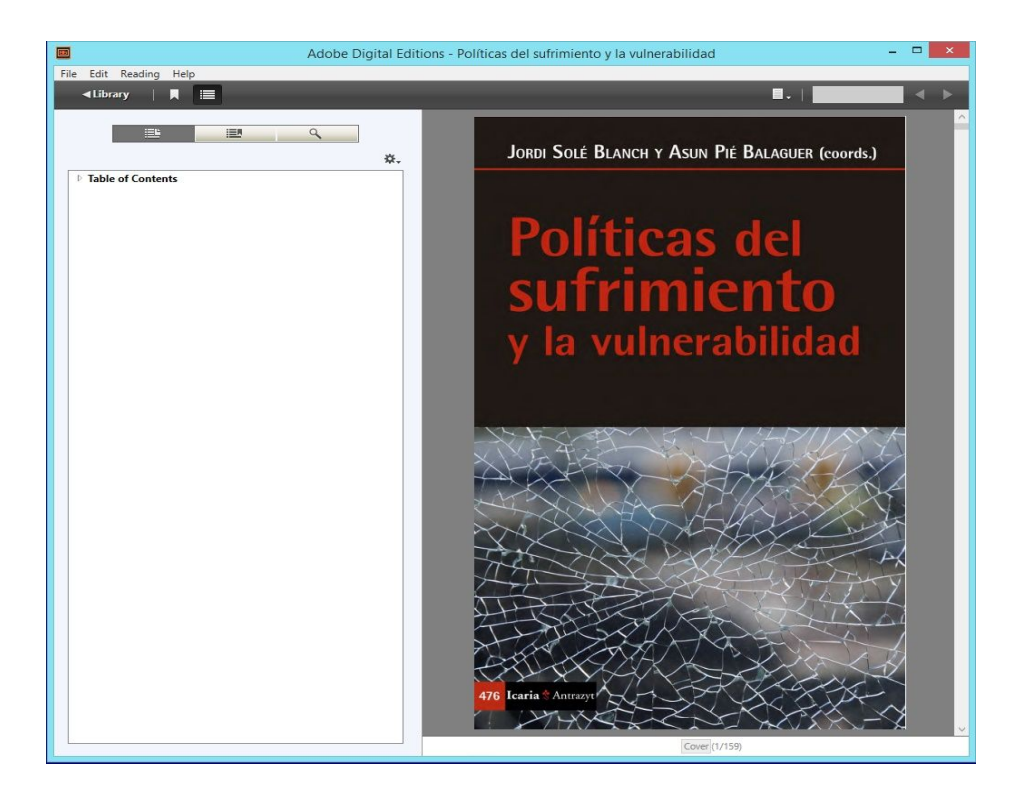

8. En este punto, tienes la opción de imprimir abriendo la pestaña *File* ('fichero') y seleccionando *Print* ('imprimir').

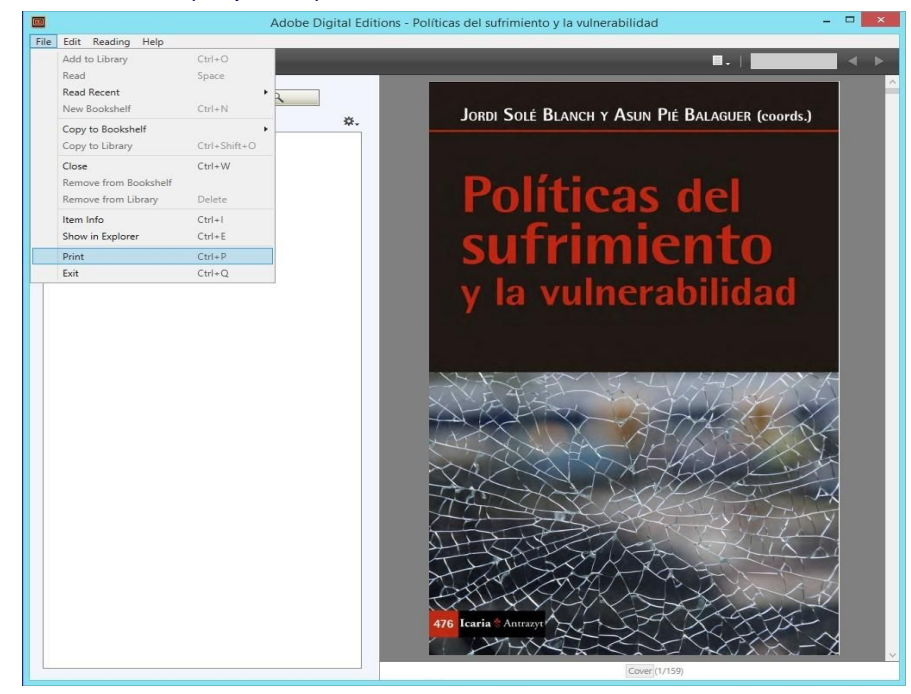

Descarga de un libro de e-Libro.net